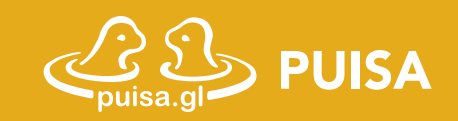

# **PUISA**

Tulliani nakorsiarnissavit videokkut oqaluussinikkut pinissaanut neqeroorfigineqarputit.

Puisa atorlugu sullissisorisat videokkut oqaloqatigisinnaavat. Paaseqquarput sullissisullu attaveqatigiinnersi isumannaallisangaammat. Video immikkut ittumik illersuusigaammat immiunneqarsinnaananilu.

Puisa atussagaanni mobil, tablet, PC'luunniit internetimut attaveqartariaqarpoq.

#### AALLARTILLUARIT- PIAREERSAJAARILLU

Oqaloqateqalinnginnerni Puisap aareersimanissaa innersuussutigaarput, qulakkeereerniassagakku atoriaannaasoq piareeqqasorlu.

Mobilerni tabletimiluunniit app ima aassavat

- Google Play imaluunniit App Store ammaruk
- Ujarlertarfiatigut *Puisa* ujaruk. App ima isikkulik aassavat:

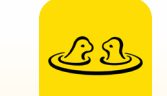

• Aajuk piareerlugulu.

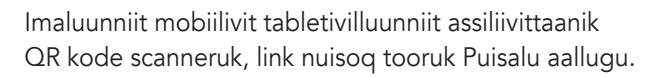

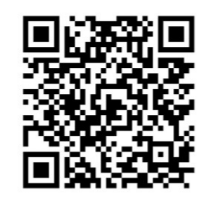

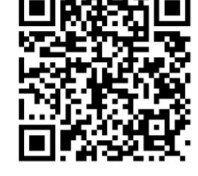

Massakkut allamik qanoq ilioqqittariaqanngilatit. Oqaloqateqarnissarnut Puisa pigilerpat, piareeqqalerputillu.

#### ULLORMI OQALOQATEQAR-FISSAMI

Sullissisorisarniik oqaloqatigiinnissamut iserfissalimmik SMSmik emailimilluunniit nassinneqassaatit.

Iserfissaq link toorukku imaluunniit app'mi www.puisa.gl'kkulluunniit kode toortarukku, atillu allallugu, Puisa utaqqisarfianut isissaatit.

Oqaloqatigiinnerup aallartinnissaa utaqqiinnassavat.

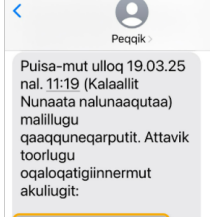

<u>https://puisa.gl/room/</u> dnpm-rubl-nbzb

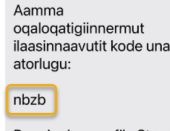

Peqqinnissaqarfik, Steno Diabetes Center

#### SIUNNERSUUTIT ILUAQUTAASINNAASUT

- Eqqaamajuk Puisa assiliivimmik mikrofonimillu atuisinnaanera akuerissagakku.
- Siusinnerpaamik 20 minutsit oqaloqatigiinnissaq sioqqullugu, 'utaqqisarfimmut' isersinnaavutit.
- Nipaa assitaaluunniit ajorpat, oqaloqatigiinneq matoriarlugu iserfigeqqiguk.
- Atortorissaarutit sannersiguk assitaa allisinniarlugu. Sullissisullu immissinnut takulluarsinnaaniassagassi.
- Oqaloqateqaqqinnginnerni app nutartertaruk, app pisinnaasai qulakkeeqqasumik atorsinnaaniassammata.
- Oqaloqatigiinniarnermi aporfeqarussi naatsorsuutigissavat sullissisut sianiinnarumaartoq.

#### ATTAVISSAQ

Oqaloqateqarnissarnut piareernissarni ajornartorsiuteqaruit **puisa@peqqik.gl** attavigiuk.

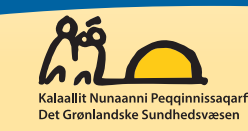

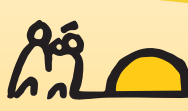

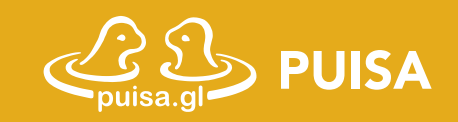

# **PUISA**

Du har fået tilbud om, at din næste aftale med sundhedsvæsenet kan foregå som videokonsultation.

Med Puisa, er det muligt at have en videosamtale med din behandler, hvor al kommunikation mellem dig og din behandler er fortrolig. Videoforbindelsen er krypteret, og samtalen kan ikke optages.

Brug af Puisa kræver internet på din mobil, tablet eller PC.

#### KOM GODT I GANG - START I GOD TID

Vi anbefaler, at du installerer Puisa i god tid inden din aftale, så du har teknikken klar og ved at det virker.

#### Sådan installerer du appen på din mobil eller tablet

- Gå i Google Play eller App Store afhængigt af din enhed.
- Søg efter appen "Puisa". Det er appen med dette ikon:

Hent og installér appen.

<u>LE</u>

Eller scan QR koden ved at bruge din mobils eller tablets kamera, tryk på linket og download Puisa.

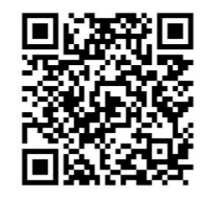

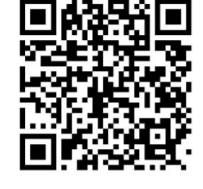

Nu skal du ikke gøre noget mere. Nu har du appen klar til din kommende samtale med din behandler.

## PÅ DAGEN

Du modtager en SMS el. email med link og kode til samtalen fra din behandler.

Tryk på linket eller indtast koden på appen eller på www.puisa.gl, indtast dit fornavn og efternavn og kom ind til Puisas 'venteværelse'.

Vent på at din behandler åbner samtalen.

### GODE FIFS

- Husk at give tilladelse til at Puisa må bruge dit kamera og din mikrofon.
- Du kan tidligst komme ind i 'venteværelset' 20 minutter før du har tid til samtale.
- Hvis der er problemer med lyden eller video, prøv at forlade samtalen og kom ind igen.
- Vend din enhed på den brede led, for at få størst muligt billede. På den måde kan behandleren bedre se dig.
- Opdater appen inden din næste samtale, for at sikre at alle funktioner på appen fungerer.
- Ved udfald eller problemer skal du regne med at din behandler ringer til dig i stedet.

### KONTAKT

Hvis du har problemer med at få det til at virke, skal du kontakte support – **puisa@peqqik.gl** 

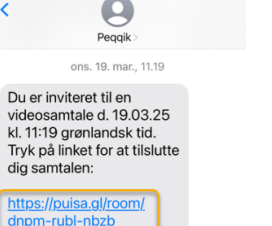

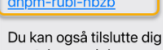

samtalen med denne kode:

Med venlig hilsen Sundhedsvæsenet, Steno Diabetes Center

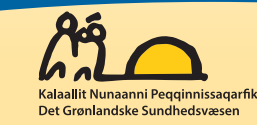